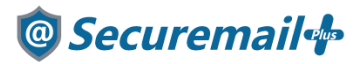

# Outlook2016/2019/Microsoft365版 設定方法

# はじめに必ずお読みください

# ●注意事項

- ・本手順では「@Securemail Plus」の新規アカウント/アカウント追加設定方法を記載しております。
- ・設定に際し、設定情報及びメールアカウント情報が必要となります。
- 準備の上、設定いただきますようお願いいたします。
- ・アカウントの種類については「POP」での解説をしております。
- ・本手順は Windows10 環境にインストールされた Outlook2016 を用いて作成したものです。 ※Outlook のダウンロード・インストールはサポート外となります。
- ・本手順はインストール版の Outlook2016/2019/Microsoft365 版で設定が可能です。 ・新規設定の場合は【新規】、アカウント追加の場合は【追加】と表記しております。
- お客様の目的にあわせてご参照ください。

【お問い合わせ先】 ケイティケイサポートセンター TEL:052-953-6661 Mail:support@securemail-plus.com

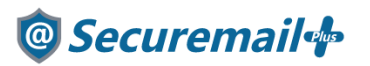

【追加】

1.Outlook を起動し、左上の「ファイル」をクリックします。

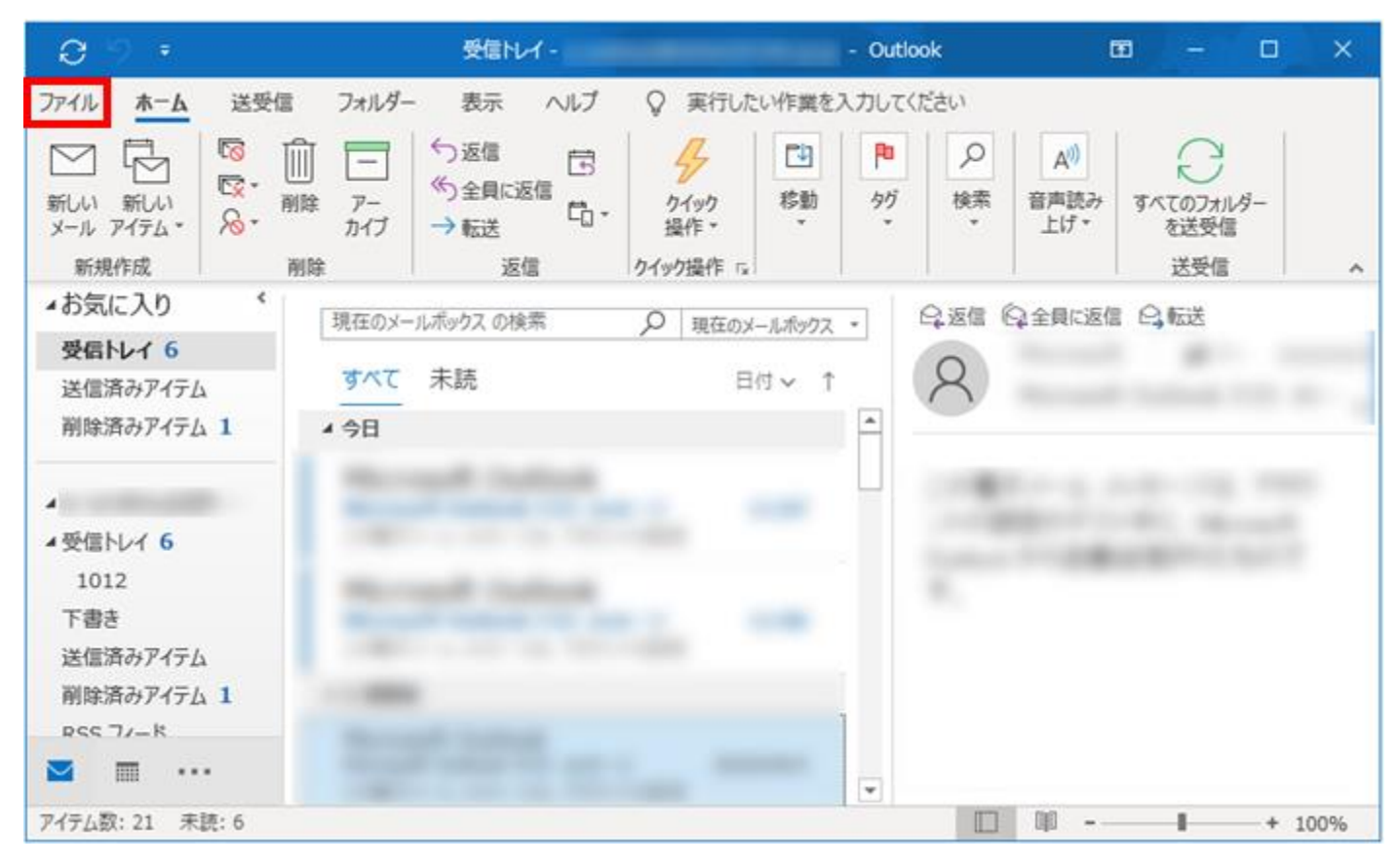

### 【追加】

2.「アカウントの追加」をクリックします。

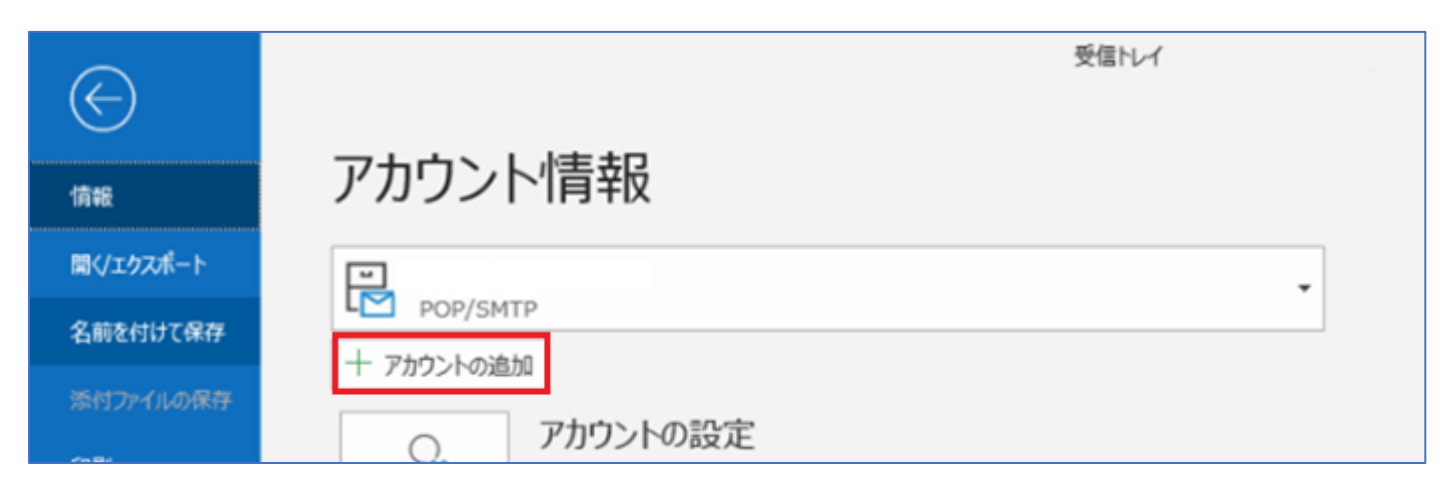

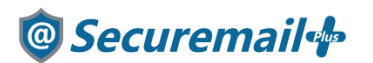

【新規/追加】

3. Outlook を起動し、メールアドレスを入力します。

| outlook             | × |
|---------------------|---|
| X-ル アドレス<br>メールアドレス |   |
| 詳細オプション ∨           | _ |
| 接続                  |   |

## 【新規/追加】

4.「詳細オプション」の「自分で自分のアカウントを手動で設定」にチェックを入れます。

| <b>V-W</b> アドレス                  | × |
|----------------------------------|---|
| メールアドレス                          | • |
| 詳細オプション ▲<br>✓ 自分で自分のアカウントを手動で設定 |   |
| 接続                               |   |

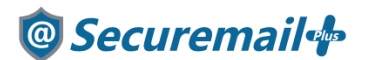

【新規/追加】 5.「POP」をクリックします。

| 詳細設定       |             |                     |        |
|------------|-------------|---------------------|--------|
| 1          |             |                     | G      |
| Office 365 | Outlook.com | Exchange            | Google |
|            |             |                     |        |
| POP        | IMAP        | Exchange<br>2013 以前 |        |
|            |             |                     |        |
|            |             |                     |        |
| 共に百万       |             |                     |        |

## 【新規/追加】

### 6. 設定情報を参考に以下の項目を入力し、右下の「次へ」をクリックします。

|        |                           | (別のユーサー  |
|--------|---------------------------|----------|
| 受信メール  |                           |          |
| サーバー   | 受信サーバー名                   | ポート 995  |
| ✓ このサ・ | ーバーでは暗号化された接続 (SSL/TLS) ナ | // が必要   |
|        | リティで保護されたパスワード認証 (SPA) での | カログオンが必要 |
| 送信火    | ,                         |          |
| サーバー   | /<br>  送信サーバータ            | ポート 465  |
| 2 11   |                           | 105      |
| 暗号化方   | 法 SSL/TLS 🔻               |          |
| - t+1  | リティで保護されたパスワード認証 (SPA) での | のログオンが必要 |
| メッヤージ  | 記信                        |          |
| □ 既存0  | シニュータ ファイルを使用             |          |
|        |                           | 参昭       |
|        |                           |          |
|        |                           |          |
|        |                           |          |
|        |                           |          |

# 🞯 Securemail 👍

### ◆受信メール

| ++バー   | お渡しした設定情報(重要書類)記載の受信サーバー名                   |
|--------|---------------------------------------------|
|        | 例:mail****.securemail-plus.com (****は異なります) |
| ポート    | 995                                         |
| チェック項目 | このサーバーでは暗号化された接続(SSL/TLS)でのログオンが必要          |

### ◆送信サーバー

| ++/,*         | お渡しした設定情報(重要書類)記載の送信サーバー名                   |
|---------------|---------------------------------------------|
| <i>y</i> _//_ | 例:smtp****.securemail-plus.com (****は異なります) |
| ポート           | 465                                         |
| 暗号化方法         | SSL/TLS                                     |

## 【新規/追加】

7.メールアドレスに設定しているパスワードを入力して「接続」をクリックします。

|                  |          | × |
|------------------|----------|---|
| POP アカリントの設定     | (別のユーザー) |   |
| パスワード<br>******* | ି        |   |
|                  |          |   |
|                  |          |   |
|                  |          |   |
|                  |          |   |
| 前に戻る             | 接続       |   |

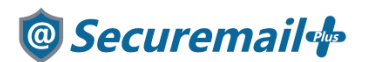

### 【新規/追加】

8.「アカウントが正常に追加されました」と表示されたら「完了」をクリックします。

| 7501.657       | て始に治ちれたわま                | t.                  |          |    |
|----------------|--------------------------|---------------------|----------|----|
| アカウントか1        |                          | JIE                 |          |    |
| ∑ <sup>P</sup> | OP                       |                     |          |    |
|                |                          |                     |          |    |
|                |                          |                     |          |    |
|                |                          |                     |          |    |
|                |                          |                     |          |    |
|                |                          |                     |          |    |
| 別のメール アド       | しスを追加                    |                     |          |    |
| 別のメール アド       | しスを追加                    |                     |          | 次へ |
| 別のメール アト       | レスを追加                    | Tay .               | ) -      | 次^ |
| 別のメール アド<br>-  | しスを追加<br>詳細オ             | ブション へ<br>アカウントを手動で | )▼<br>設定 | 次^ |
| 別のメール アド<br>-  | しえを追加<br>詳細れ<br>✓ 自分で自分の | プション へ<br>アカウントを手動で | 」▼<br>設定 | 次^ |
| 別のメール アド<br>-  | しスを追加<br>詳細オ<br>✓ 自分で自分の | プション へ<br>アカウントを手動で | 100定     | 次^ |

#### ※エラー画面が表示される場合

入力された値に誤りがある可能性があります。

エラー内容を確認の上、設定内容の見直しを行ってください。

※アカウント/パスワード画面が表示される場合

サーバーとの通信はできているが、アカウントまたはパスワードに誤りがある可能性があります。 アカウント名またはパスワードを再入力の上、お試しください。

【新規/追加】

9.以上で設定完了となります。

表示されている画面を閉じ、Outlook を起動すると利用可能な状態となります。